# Parent Guidebook for Using

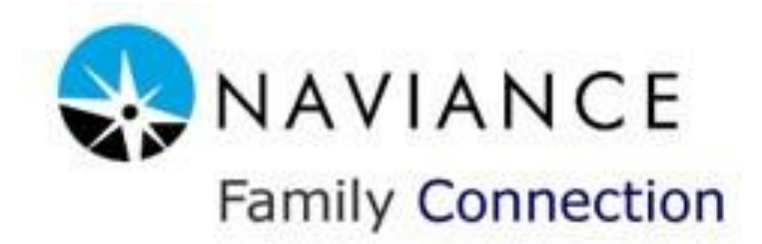

#### The Benefits of Using Naviance

Naviance Family Connection is a valuable tool for the Kenmore East community. The program creates an online portfolio of your child's interests, strengths, and experiences, culminating in a post-secondary plan that outlines his or her goals upon graduation. As sophomores, students take the first step in post-secondary planning—getting to know themselves. They complete inventories that assess their learning styles and personality types. The results of these inventories are stored in Naviance, so that the students, their parents, and their school counselors can access them. The results are comprehensive, giving students an in-depth explanation of their strengths and their potential blind spots, as well as possible career choices.

Students can then take the next step in post---secondary planning—uncovering their interests and skills. Naviance provides a career interest inventory and a quiz that determines what career clusters they may be interested in. After getting the results from these inventories, students can use the Naviance program to explore their potential careers, including the tasks and skills of that career, education requirements, and salary range. Given that students' interests often change and develop, students can retake these interest inventories at any time.

In their junior year, students begin the college search process. The Naviance program is an invaluable tool that streamlines the research process, allowing students to use GPAs, test scores, and potential majors or careers to find schools that match their needs. Students can conduct an in---depth search for schools by location, size, religious affiliation, academic programs, athletics, competitiveness (in admissions), racial diversity and cost. Naviance will give profiles of most colleges, including admissions requirements, deadlines, tuition cost, financial aid information, and an overview of student life. Tools on Naviance also allow students to compare their GPA and test scores with the average GPAs and test scores of other Kenmore East students that were accepted at particular schools. This allows students to see if they have a viable list of potential colleges. Other tools will suggest schools for students based upon the students' GPA and scores, or based upon the students' current list of potential schools. At this time, students who may be entering the workforce after high school can also use Naviance to update their resumes and search for potential careers. Naviance streamlines the college and career search and research process with a wealth of information and tools.

As seniors, students will use the Naviance program to apply to the schools of their choice. Most schools now accept applications online, either through the Common Application website or through their own individual website. Seniors at Kenmore East will use Naviance to request teacher recommendations and link their Naviance account to their Common Application account. This process allows the counseling department to send all of the students' information electronically, saving money, paper, and time. On Naviance, the counseling department also posts the schedule for visits from college representatives, as well as timelines for both juniors and seniors.

Naviance Family Connection is a valuable tool for post-secondary planning. It allows students to explore their learning style, personality type, career interests, and potential college plans. We encourage parents to become familiar with the system and support their children's endeavors through Naviance.

## **Getting on Naviance**

To create an account on Naviance Family Connection, parents/guardians of students need to know their registration code for the Naviance website. If you do not have your registration code, please contact the counseling office.

Once you have your registration code, you may access Naviance Family Connection by going to the Kenmore East website. Go to http://www.kenton.k12.ny.us/Domain/254. Click on "Counseling Center" on the left of the page and then "Naviance Family Connection."

Once you have clicked on the link you will see the Family Connection log in page. Click on the "I need to register" link.

| https://connection.naviance.com/family-connection/auth/logi                                                                               | /?hsid=kenmoreeshs - Google Chrome                                                                                                    |                                                                                |
|----------------------------------------------------------------------------------------------------|----------------------------------------------------------------------------------------------------|--------------------------------------------------------------------------------|
| <ul> <li>♦ https://connection.naviance.com/family-connection/auth/logit</li> <li>♦ ♦ C A Hobsons, Inc [US] https://connection.</li> </ul> | V?thsid=kenmoreeshs - Google Chrome haviance.com/family-connection/auth/login/?hsid=kenmoreeshs  Welcome to Family Connection Use your Novelle password and Username to login Username password remember me Log In | <u>•</u> ₽ ⊠<br>☆ =                                                            |
|                                                                                                    | forcot your password? need additional help?<br>Kenmore East Se<br>Tonaw                                                                                                    | nior High School<br>350 Fries Road<br>vanda NY 14150-8899<br>p: (716) 874-8402 |

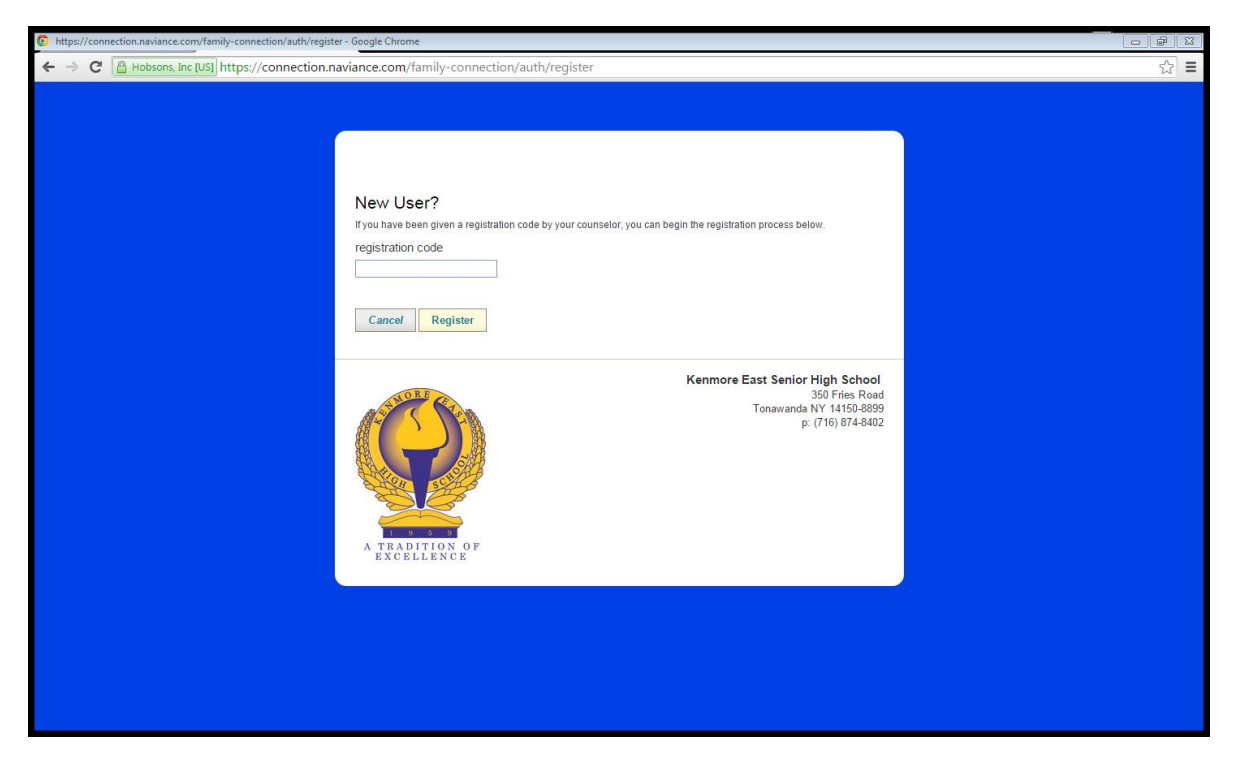

On this page enter the registration code you were given to register. Once you have entered your code number, you will be prompted to complete your registration by providing an email address and creating a new password. The email address will become your login username.

This is our home screen for juniors, each grade level has a different home screen.

| family co                                                                                                    | nnection                                                                                                    |                                                              |                                                                                  |                                                          |                            |
|----------------------------------------------------------------------------------------------------|----------------------------------------------------------------------------------------------------|--------------------------------------------------------------|----------------------------------------------------------------------------------|----------------------------------------------------------|----------------------------|
| home COUISES                                                                                                    |                                                                                                    |                                                              | about me                                                                         | 📧 my planner                                             |                            |
| linko                                                                                                    | what's new                                                                                                   |                                                              |                                                                                  |                                                          | Get the mobile app!        |
| act      act      act | ⊠ You received an e-r                                                                                        | nail: <u>College Pe</u>                                      | ennants - Where are you goi                                                      | ing next fall? from David Coates.                        | Available on the App Store |
| army     boces programs     colleg affordability     collegeboard                                                                                                    | 12 Grade Welcome                                                                                             | Ken                                                          | College Application Timel                                                        | ine<br>335578                                            | Vou have 7 new<br>messages |
| college maiors     college reality chec     college resources     college scholarships                                                                                                    | Last Chance for SAT/ACT:<br>SAT (collegeboard.org)                                                           | *Oct. 11, 2                                                  | 2014(Registration Deadline                                                       | Sept. 12, 2014)                                          | Contact us                 |
| college support serv     con. 100 to 4.0 gpa     the common app.                                                                                                    | Cost to ta                                                                                                   | Nov. 8, 20<br>Dec. 6, 2                                      | 014(Registration Deadline C<br>2014 (Registration Deadline<br>52.50              | Oct. 9, 2014),<br>Nov. 6, 2014)                          |                            |
| disabilities/college     disabilities/college     ecc - apply now     fafsa     fafsa     fafsa4caster                                                                                                    | ACT (act.org):                                                                                               | Oct. 25, 2                                                   | 2014 (Registration Deadline                                                      | Sept. 19, 2014)<br>ne Nov.7. 2014)                       |                            |
| <ul> <li>fastweb</li> <li>go college ny</li> <li>hesc (financial aid)</li> <li>hesc (financial aid)</li> </ul>                                                                                                    | Cost to tal<br>* Indicates Kenmore E                                                                         | the ACT = \$:                                                | 38 (No Writing) \$54.50 (Wi<br>center for these tests                            | th Writing)                                              |                            |
| no opportal informati (     maiors to careers     marines     navy     ncaa eligibility                                                                                                    | College Representatives     SUNY College fair (Alumn     Daemen College Fair (Wi     Attend College Open Hot | – Sign up for A<br>i Arena on cam<br>ck Center on ca<br>ises | Admission Counselors vis<br>pus)- September 21, 2014<br>mpus)– September 22, 201 | siting KE this Fall<br>4:00- 6:30 pm<br>4 6:30 – 8:00 pm |                            |

# "About Me" Tools

During his or her freshman year, your child will create a Naviance account and complete an inventory. Your student may also have begun working on his or her resume. This function allows students to enter their relevant skills, academic achievements, and work experience. We recommend that students continue updating their resume each year to add more activities and experiences. You can access your child's resume by clicking on the "resume" link.

| ← → C 🔒 Hobsons, Inc [US] https://co                            | nnection.naviance.com/family-cor | nnection/main/about      | -me/                       |                   | ۲<br>۲ |  |  |  |  |  |  |
|-----------------------------------------------------------------|----------------------------------|--------------------------|----------------------------|-------------------|--------|--|--|--|--|--|--|
| Kenmore East Senior High                                        | School                           | Logged in as: Ken East ( | og out)                    | Manage my account | A      |  |  |  |  |  |  |
| family con                                                      | nection                          |                          |                            |                   |        |  |  |  |  |  |  |
| home COUISES                                                    |                                  | about me                 | 💽 my planner               |                   |        |  |  |  |  |  |  |
| surveys to take:<br><u>11th grade survey</u>                    | Success Plan                     |                          |                            |                   |        |  |  |  |  |  |  |
| <u>college and career</u><br>readiness survey<br>survey history | > goais                          |                          | > tasks                    |                   |        |  |  |  |  |  |  |
|                                                                 |                                  |                          |                            |                   |        |  |  |  |  |  |  |
|                                                                 |                                  |                          |                            |                   |        |  |  |  |  |  |  |
|                                                                 | StrengthsExplorer <sup>®</sup>   |                          | > career interest profiler |                   |        |  |  |  |  |  |  |
|                                                                 |                                  |                          | > <u>cluster finder</u>    |                   |        |  |  |  |  |  |  |
|                                                                 |                                  |                          |                            |                   |        |  |  |  |  |  |  |
|                                                                 | interesting things about         | me                       |                            |                   |        |  |  |  |  |  |  |
|                                                                 | > portfolio                      |                          | > game plan                |                   |        |  |  |  |  |  |  |
|                                                                 | > favorite colleges              |                          | > documents                |                   |        |  |  |  |  |  |  |
|                                                                 | > favorite careers and clusters  |                          | > journal                  |                   |        |  |  |  |  |  |  |
| X                                                               | > resume                         |                          | > completed surveys        |                   |        |  |  |  |  |  |  |
|                                                                 |                                  |                          |                            |                   |        |  |  |  |  |  |  |

### **Career Exploration Tools**

In your child's sophomore year we explore potential career paths. The "career interest profiler" asks your child a series of questions designed to determine what types of careers he or she might be interested in. The results of the quiz will give your child a list of potential careers. You or your child can explore the daily tasks, skills, education requirements, and average salaries of these careers by clicking on them. You can view the results of your child's career interest profiler by clicking on the **"careers"** tab and the **"career interest profiler"** link.

Another tool is the career **"cluster finder."** This tool assesses your child's favorite activities, school subjects, and personal qualities to determine which career clusters he or she may be interested in. After getting their results, students can explore the career clusters on Naviance. You can view your child's results by clicking on the **"cluster finder"** link and viewing the previous survey results. Given that students' interests frequently change and develop, students can retake this cluster finder or career interest profiler at any time.

When exploring jobs or career clusters, the **"overview"** of careers gives a brief job description, as well as related majors and colleges that offer that major.

| search for careers       explore careers         Image: Search or careers       explore careers         Image: Search or careers       e | family cor                                          |                                   | a mu alannar                                                                                                    |
|----------------------------------------------------------------------------------------------------|-----------------------------------------------------|-----------------------------------|----------------------------------------------------------------------------------------------------|
| what are my interests?         • personality type         • careet interest profiler         • cluster finder    roadtrip nation interview archive          roadtrip nation interview archive    Roadtrip Nation sends young people on Roadtrips to interview Leaders who have built their lives around their interests.          WHAT'S IN THE ARCHIVE?                                                                                                    | search for careers:<br>Go<br>MORE SEARCH OPTIONS >> | explore careers                   | explore careers & clusters                                                                                                    |
| cluster finder         roadtrip nation interview archive         Finder         Finder                                                                                                    |                                                     | what are my interests?            | career interest profiler                                                                                                    |
| Roadtrip Nation interview archive<br>Roadtrip Nation sends young people<br>on Roadtrips to interview Leaders<br>who have built their lives around<br>their interests.<br>WHAT'S IN THE ARCHIVE?                                                                                                    |                                                     | > cluster finder                  |                                                                                                    |
|                                                                                                    |                                                     | roadtrip nation interview archive | Roadtrip Nation sends young people<br>on Roadtrips to interview Leaders<br>who have built their lives around<br>their interests.<br>WHAT'S IN THE ARCHIVE? |

## Researching colleges on Naviance

The Naviance program is a valuable tool in the college search process. Students may want to explore colleges by going back to their previous "career interest inventory" results to see what colleges offer programs for their prospective careers. Another starting point for the college search process is to use the **"college search"** tool on Naviance. This tool allows you to search for colleges based upon location, size, competitiveness (in admissions), religious affiliation, academics, athletics, cost, and other considerations. You can redo this search as many times as you like, entering different preferences each time. The tool is available under the **"colleges"** tab and the **"college search"** link.

| Courses colleges careers about me imy planner                                                                                                    |  |
|----------------------------------------------------------------------------------------------------|--|
| search for colleges:<br>Go                                                                                                    |  |
|                                                                                                    |  |
| MORE SEARCH OPTIONS >> Colleges I'm thinking about Upcoming college visits                                                                              |  |
| > colleges i'm applying to         • 04/20/15 ROTC details =           resources         • 04/23/15 The Salon Professional Academy of Buffalo details = |  |
| transcripts view all upcoming college visits     test scores                                                                                            |  |
|                                                                                                    |  |
| college research                                                                                                    |  |
| SuperMatch™ college search     College maps                                                                                                    |  |
| > <u>college compare</u> > <u>enrichment programs</u>                                                                                                   |  |
| > college tookup                                                                                                    |  |
| > college search                                                                                                    |  |
|                                                                                                    |  |
| scholarships & money                                                                                                    |  |
| > scholarship match > scholarship applications                                                                                                    |  |
| > scholarship list > national scholarship search                                                                                                    |  |

The search function asks for your child's preferences on a number of factors.

| family co                                                                 | nnection                                                                                                    |                                                                                                    |
|---------------------------------------------------------------------------|----------------------------------------------------------------------------------------------------|----------------------------------------------------------------------------------------------------|
| colleges                                                                  | careers about m                                                                                                    | e 📧 my planner                                                                                                    |
| search for colleges:                                                      | advanced college search                                                                                                    | I                                                                                                    |
| Go<br>MORE SEARCH OPTIONS >>                                              | To start, begin with a section that's importan<br>along the way by clicking View Matches. On<br>admissions results from your own school. | It to you. It's up to you which questions you answer and in what order. You can view your results at any point<br>ce you have narrowed down your list of schools, you will be able to compare these colleges using historical |
| my colleges                                                               | Saved Searches: (select saved search)                                                                                                    | edit saved searches                                                                                                    |
| colleges I'm thinking<br>about                                            | <u>Type</u> :: <u>Location</u> :: <u>Students</u> :: <u>Admission</u> :: <u>A</u><br>Number of matches: 0148 ( <u>view matches</u> )     | Athletics :: Maiors :: Costs :: Special Programs (stat.over)                                                                                                    |
| <u>colleges I'm applying</u><br><u>to</u>                                 | School Type                                                                                                    |                                                                                                    |
| college visits                                                            | Two year vs. Four Year                                                                                                    | O Two Year                                                                                                    |
| college research                                                          |                                                                                                    | No preference                                                                                                    |
| SuperMatch <sup>™</sup> college<br>search                                 | Public vs. Private                                                                                                    | O Public                                                                                                    |
| college match                                                             |                                                                                                    | No preference                                                                                                    |
| <ul> <li><u>college compare</u></li> <li><u>college lookup</u></li> </ul> | Coed vs. Single-sex                                                                                                    |                                                                                                    |
| > college search                                                          |                                                                                                    | O All Female                                                                                                    |

An alternative to the college search tool is the SuperMatch college search tool. This tool allows you to search on 22 different criteria and get instant results. This tool is available under the "colleges" tab and the SuperMatch college search link.

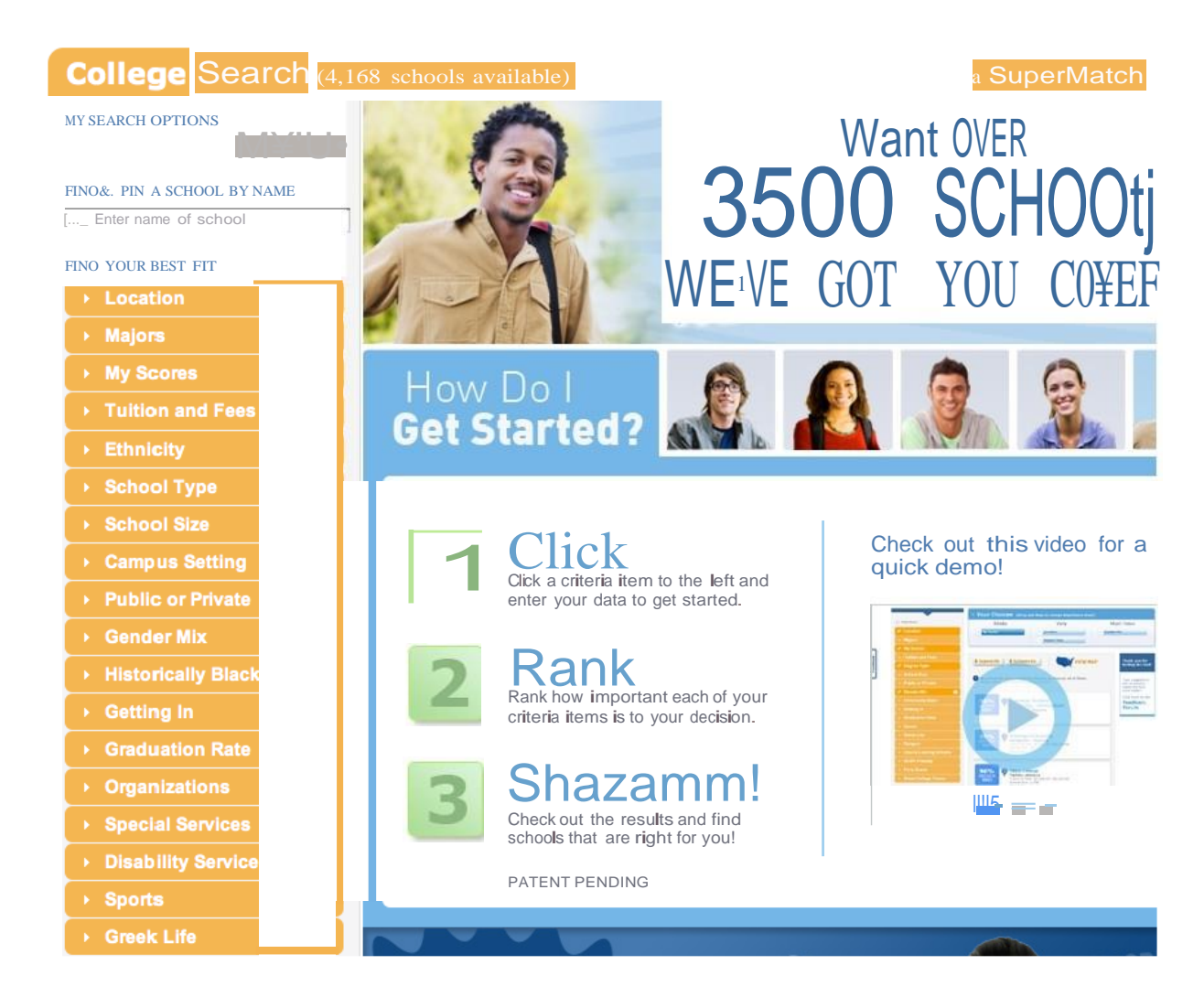

Another useful tool on Naviance is the **"College Lookup"** tool. Also available under the colleges tab, this tool allows you to view in-depth information about colleges that your child may be interested in. The "lookup" page gives **contact information** for the school, as well as a link to their website.

Click on the "**Graph**" link to see a scattergram that shows where your child's scores fall in relation to other students who were either accepted, rejected, deferred, or waitlisted at this school. The "School Stats" link gives an in---depth application history that Kenmore East has with this school.

Click on the "**Overlaps**" link to see a list of other schools that students frequently apply to when they apply to this school.

| Search for colleges:<br>Go<br>MORE SEARCH OPTIONS >>                                                   | McGill Uni                       | versi                    | ty :: Mo                                                                                 | ontreal,                                             | PQ :: Ca                         | anada                        |                       |                                                                            |                   |     |    |        |
|----------------------------------------------------------------------------------------------------|----------------------------------|--------------------------|------------------------------------------------------------------------------------------|------------------------------------------------------|----------------------------------|------------------------------|-----------------------|----------------------------------------------------------------------------|-------------------|-----|----|--------|
| my colleges colleges I'm thinking<br>about                                                             |                                  | DON<br>Ph<br>Finan<br>E- | MESTIC ADM<br>ione: (514) 39<br>Fax:(514) 398<br>icial aid: (514)<br>mail: <u>SEND F</u> | IISSIONS<br>98-7878<br>-4193<br>) 398-6013<br>E-MAIL |                                  |                              | INTERNAT<br>Fina<br>E | IONAL ADMISSIC<br>Phone: N/A<br>Fax: N/A<br>ancial aid: N/A<br>E-mail: N/A | DNS               |     |    |        |
| <ul> <li><u>colleges I'm applying</u></li> <li><u>to</u></li> <li><u>college visits</u></li> </ul>     |                                  | E 🗟 I 🎙                  | OVERLAP                                                                                  | <u>s   🚧 sch</u>                                     | OOL STATS                        | 🖪 <u>Graph</u>   🖥 <u>Al</u> | DD TO COLLEGE         | ES I'M THINKING                                                            | ABOUT             |     |    |        |
| college research                                                                                       | How You<br>Compare               | GPA                      | PSAT<br>to SAT<br>1600                                                                   | PSAT<br>to SAT<br>2400                               | Single<br>SAT 1600               | Combined<br>SAT 1600         | Single<br>SAT 2400    | Combined<br>SAT 2400                                                       | PLAN<br>to<br>ACT | ACT | IB | Accept |
| search                                                                                                 | Joe Wheatley                     | 3.40                     | -                                                                                        | -                                                    | -                                | 1170                         | 1770                  | 1810                                                                       | -                 | 27  | -  | -      |
| <ul> <li><u>college match</u></li> <li><u>college compare</u></li> </ul>                               | McGill<br>University*            | 3.79                     | -                                                                                        | 2018                                                 | -                                | 1350                         | 2018                  | 2043                                                                       | 29                | 29  | -  | 7/14   |
| <ul> <li>college lookup</li> <li>college search</li> </ul>                                             | GENERAL INFO                     |                          | ADMISSIONS                                                                               | F                                                    | INANCIAL AID                     | MAJORS AND DEG               | REES STUDE            | NT LIFE                                                                    |                   |     |    |        |
| <ul> <li><u>college resources</u></li> <li><u>college maps</u></li> <li><u>scattergrams</u></li> </ul> | Application His<br>Class Apply   | story<br>Adn             | nit Enroll                                                                               | Gene<br>Schoo                                        | ral Informati<br>I Type: Public  | on                           |                       |                                                                            |                   |     |    |        |
| <ul> <li>acceptance history</li> <li>enrichment programs</li> </ul>                                    | Application His<br>Not Available | story                    |                                                                                          | Enroll<br>Religio                                    | ment: 22,915<br>ous Affiliation: | Nondenomination              | al                    |                                                                            |                   |     |    |        |
|                                                                                                    |                                  |                          |                                                                                          |                                                      |                                  |                              |                       |                                                                            |                   |     |    |        |
| scholarships &<br>money                                                                                | Scheduled Vis                    | its                      |                                                                                          | Camp                                                 | us Surroundin                    | gs: Large City               |                       |                                                                            |                   |     |    |        |

The **"How You Compare"** chart will compare your child's GPA and scores with the average scores of Kenmore East students who were accepted to the school. If the school's scores are in green, then your child has scores and GPAs that are above average for the school.

> Under **"General Info"** you will find the **application history** that Kenmore East has with the school, as well as other background information. Click on the other headings here (Admissions, Financial Aid, Majors and Degrees, Student Life) to find out more about the school.

Once your child has an idea of what schools he or she is interested in, those schools can be added to your child's list of **"Colleges I'm thinking about."** This list can be updated at any time.

| Colleges I'm Think | ing About - Google Chrome                                                                                                    |                                                                               |           |           |                     |                          |            |           |             |                |                      |                  |            |          |
|--------------------|----------------------------------------------------------------------------------------------------|-------------------------------------------------------------------------------|-----------|-----------|---------------------|--------------------------|------------|-----------|-------------|----------------|----------------------|------------------|------------|----------|
| ← → C 🔒            | Hobsons, Inc [US] https://d                                                                                                    | connection.naviance.c                                                         | :om/fam   | ily-conne | ction/college       | es/app                   | licatio    | n/cons    | ideratio    | n/             |                      |                  |            | ∽ ≡      |
|                    | Kenmore East Senior Hig                                                                                                    | h School                                                                      |           | Lo        | ogged in as: Ken    | East (lo                 | iq out)    |           |             |                |                      | <u>Manage n</u>  | ny account | <u>^</u> |
|                    | family co                                                                                                    | nnection<br>colleges                                                          | care      | ers       | about m             | le                       |            | my p      | olanr       | ner            |                      |                  |            |          |
|                    | Search for colleges:<br>Go<br>MORE SEARCH OPTIONS >>                                                                                                    | colleges I'm thi<br>+ add colleges to this list                               | nking     | about     |                     |                          |            |           |             |                |                      |                  |            |          |
|                    |                                                                                                    |                                                                               | Deliver   |           |                     |                          | Ap         | plication | n Deadline  | es†            | Α                    | ctions           |            |          |
|                    | my colleges                                                                                                    | College                                                                       | type      | Added By  | My Interes          | st De                    | ecision    | Action    | Priority    | Decision       | Communication        | Graph            | www        |          |
|                    | <u>colleges I'm thinking</u><br><u>about</u>                                                                                                    | Buffalo State Coll of<br>SUNY                                                 | CA        | student   | N/A                 | •                        | -          | -         | -           | -              |                      |                  |            |          |
|                    | colleges I'm applying                                                                                                    | Colgate Univ                                                                  | CA        | student   | N/A                 | •                        | 11/15      | -         | -           | 1/15           |                      | <b>E</b>         |            |          |
|                    | to                                                                                                    | Ithaca Coll                                                                   | CA        | student   | N/A                 | Ŧ                        | 11/1       | 12/1      | -           | 2/1            | X                    |                  |            |          |
|                    | <u>college visits</u>                                                                                                    | Marist Coll                                                                   | CA        | student   | N/A                 | •                        | 11/1       | 11/15     | -           | 2/1            |                      | <b>H</b>         |            |          |
|                    | college research                                                                                                    | Michigan State Univ                                                           |           | student   | N/A                 | •                        | -          | -         | -           | -              |                      | <b>E</b>         |            |          |
|                    | SuperMatch <sup>™</sup> college<br>search                                                                                                    | University at Buffalo<br>(SUNY)                                               | CA        | student   | N/A                 | ۲                        | 11/1       | -         | -           | 3/1            |                      | alle -           | -          |          |
|                    | soliege compare     soliege compare     soliege compare     soliege search     soliege maps     sostatergrams     social compare history     social compare history     scholarships &     scholarship match     scholarship list     scholarship     applications     hational scholarship     search | Update Interest Re<br>†College information is provide<br>admission personnel. | move fror | n List    | elves. Costs, date: | s, polici <del>e</del> : | s, and pre | grams ar  | e subject t | o change, so p | lease confirm import | ant facts with ( | college    |          |
|                    | > test scores                                                                                                    |                                                                               |           |           |                     |                          |            |           |             |                |                      |                  |            |          |
|                    |                                                                                                    |                                                                               |           |           |                     |                          |            |           |             |                |                      |                  |            |          |

The **"College compare"** tool is another way to compare your child's GPA and test scores with up to 10 schools at a time.

| colleges                                                                 | careers about me 📧 m | ny planner               |
|--------------------------------------------------------------------------|----------------------|--------------------------|
| search for colleges:                                                     | college compare      |                          |
| MORE SEARCH OPTIONS >>                                                   | College 1:           | :: <u>college bicker</u> |
| my colleges                                                              | College 2:           | II college picker        |
| colleges I'm thinking<br>about                                           | College 3:           | :: college picker        |
| colleges I'm applying<br>to                                              | College 4:           | :: college picker        |
| > college visits                                                         | College 5:           | :: college picker        |
| college research                                                         |                      |                          |
| SuperMatch™ college<br>search                                            | College 6:           | :: college picker        |
| college match                                                            | College 7:           | :: college picker        |
| > college compare                                                        |                      |                          |
| <ul> <li><u>college lookup</u></li> <li><u>college search</u></li> </ul> | College 8:           | :: college picker        |
| college resources                                                        | College 9:           | :: <u>college picker</u> |
| > college maps                                                           |                      |                          |
| > scattergrams                                                           | College 10:          | :: college picker        |
| acceptance history                                                       | L                    |                          |
| enrichment programs                                                      | Compare Colleges     |                          |
|                                                                          |                      |                          |

# Naviance and the Application Process

Many colleges have streamlined their application process by using the online version of the Common Application. This application is available at the website: <u>www.commonapp.org</u>. The first step in the application process is for students to create an account on this website. Once students have created an account, they can begin filling out the application. The Common Application only needs to be filled out once—the information will be saved for every school to which the student is applying.

The next step in the application process is done on Naviance Family Connection. Once students have logged in to their Naviance account, they can click on the "colleges" tab and the "colleges I'm applying to" link. Once they do this, the FERPA privacy notice will appear on the screen. Students can either **waive or not waive** their right to view their teacher and counselor recommendations, and give the school **permission to release** their records. Students should also enter their **commonapp.org username and password.** 

| search for colleges:                      |                                                                                                    |
|-------------------------------------------|----------------------------------------------------------------------------------------------------|
| Go                                        | colleges I'm applying to                                                                                                    |
| MORE SEARCH OPTIONS >>                    |                                                                                                    |
|                                           | Common App Account Matching Incomplete                                                                                                   |
| my colleges                               |                                                                                                    |
| > colleges I'm thinking                   | In order to match your Pamily Connection and Common App accounts, you need to do the following.                                          |
| about                                     | Step 1 - Create a Common App account on Common App Online                                                                                |
| <u>colleges I'm applying</u><br><u>to</u> | • Step 2 - Sign the CA FERPA Waiver & Authorization on Common App Online                                                                 |
| college visits                            | Common App Email Address: Date of Birth:                                                                                                 |
| college research                          |                                                                                                    |
| SuperMatch <sup>™</sup> college<br>search | Email used for Common App account mm/dd/yyyy Match                                                                                       |
| college match                             |                                                                                                    |
| college compare                           | A Once you match accounts, your FERPA status can no longer be changed and you cannot unmatch your account.                               |
| <u>college lookup</u>                     | Tips to successfully match accounts:                                                                                                    |
| college search                            | • Make sure you use the email address that you chose for your Common App account.                                                        |
| college resources                         | • Make sure the last name on your Family Connection profile matches the last name you used to create your Common App account.            |
| college maps                              | <ul> <li>Make sure your date of birth on your Family Connection profile matches the date of birth on your Common App account.</li> </ul> |
| > scattergrams                            | Not Needed                                                                                                    |
| acceptance history                        |                                                                                                    |
| enrichment programs                       | view detailed status   compare me                                                                                                    |

The counselors recommend that students waive their right to access to allow them to write a recommendation.

Once students have completed the FERPA privacy notice, colleges will be added to their list of **"colleges I'm applying to"** by the counseling department. Students must fill out the Transcript Request form in order for a transcript to be sent.

| college search       | <ul> <li>Make sure vou use</li> </ul>   | the email a    | ddress that vo | ou chose for your Comm       | ion App a  | ccount.               |                                  |                         |
|----------------------|-----------------------------------------|----------------|----------------|------------------------------|------------|-----------------------|----------------------------------|-------------------------|
| college resources    | <ul> <li>Make sure the last</li> </ul>  | name on yo     | our Family Con | nection profile matches      | the last r | ame you used to cr    | eate your Common App a           | ccount.                 |
| college maps         | <ul> <li>Make sure your date</li> </ul> | te of birth o  | n your Family  | Connection profile matc      | hes the d  | ate of birth on your  | Common App account.              |                         |
| scattergrams         |                                         |                |                |                              |            |                       |                                  | Not Neede               |
| acceptance history   |                                         |                |                |                              |            |                       |                                  |                         |
| enrichment programs  | view detailed status   compa            | ire me         |                |                              |            |                       |                                  |                         |
| cholarchine 8        |                                         |                |                |                              |            |                       | Actions                          |                         |
| noney                |                                         |                | Applying via   |                              | Office     |                       |                                  |                         |
| scholarship match    | College                                 | Туре           | Common App?    | Submissions Deadline         | Status     | My App. Results       | Edit Manage<br>Communication Gra | ph WWW                  |
| scholarship list     |                                         |                |                |                              |            |                       |                                  |                         |
| scholarship          |                                         |                |                |                              |            |                       |                                  |                         |
| applications         | College that I am a                     | ttending       |                |                              |            |                       |                                  |                         |
| national scholarship | N/A                                     |                |                |                              |            |                       |                                  |                         |
| search               | 1977                                    |                |                |                              |            |                       |                                  |                         |
| esources             | Teacher Recomme                         | endation       | s              |                              |            |                       |                                  |                         |
| test scores          | add/cancel requests                     |                |                |                              |            |                       |                                  |                         |
| 1                    | Teacher                                 |                |                | Status                       |            |                       | Your Note                        |                         |
|                      | James Abdale                            |                |                | In progress                  |            |                       | You are cool                     |                         |
|                      | John Dinowitz                           |                |                | In progress                  |            |                       | Jets rule                        |                         |
|                      |                                         |                |                |                              |            |                       |                                  |                         |
|                      | † College information is provide        | ed by the coll | eges themselve | s. Costs, dates, policies, a | nd progra  | ms are subject to cha | nge, so please confirm impo      | rtant facts with colleg |
| /                    | admission personnel.                    |                |                |                              |            |                       |                                  |                         |
|                      |                                         |                |                |                              |            |                       |                                  |                         |

If teacher recommendations are needed, the teachers should be first asked in person, and then entered into Naviance. This can be done by clicking on the **"add/cancel requests"** link under "Teacher Recommendations."